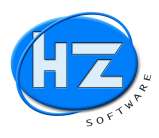

Nachfolgend stellen wir Ihnen einen Auszug aus den Programmneuerungen und Erweiterungen des Programmes HZ.optimax-R39 vor.

## Lieferanten mit SEPA XML Datei über Ihr Bankprogramm bezahlen:

- Erfassen Sie die WE-Rechnungen
- Drucken Sie die Zahlungsvorschlagsliste aus
- Bestimmen Sie die Lieferantenrechnungen, die bezahlt werden
- Kontrollieren Sie die Vorschlagsliste für die SEPA Überweisung
- SEPA-Überweisungsdatei erzeugen
- SEPA XML Datei ins Bankprogramm übertragen und prüfen
- Schlussbemerkung vom HZ Team

Hinweis:

Bitte beachten Sie die nachfolgend beschriebenen Schritte. Vor der Ausführung der Überweisung beachten Sie die Kontrollmöglichkeiten von HZ und Ihrem Bankprogramm.

## NEWS von HZ.optimax-R39 & HZ.office-R39 & Toolbox Version 2021 Stand vom 27.10.2020 Softwareneuerungen und –Erweiterungen

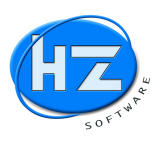

## Erfassen Sie die WE-Rechnungen

Gehen Sie auf Projektverwaltung / WE-Rechnungen und erfassen Sie die Rechnung von Ihrem Lieferanten. Laut Lieferantenstamm wird Ihnen auch die Zahlungskondition vorgeschlagen, die Sie aber auch ändern können.

| WE-Rechnung       |            |                       |                      |                                                                                                    |       |
|-------------------|------------|-----------------------|----------------------|----------------------------------------------------------------------------------------------------|-------|
| /E-Rechnung       |            |                       |                      | hre RNr.:                                                                                                    |       |
| Nummer            | 15000016   | Matchcode             | Peter Süß            |                                                                                                    |       |
| Lieferant         | 80040      |                       | Peter Süß            |                                                                                                    |       |
| Rechnungs-Nr.     | 2024-15    |                       | 90765 Fürth<br>Datum | 30.11.2015                                                                                                    |       |
| .iefersNr.        |            |                       | Datum                |                                                                                                    |       |
| Bestell-Nr.       |            |                       | Datum                | the second second second second second second second second second second second second second second second s |       |
| Eingang           | - Material | -                     | Konto                | 3400 St.Schl.                                                                                                  |       |
| Brutto            |            | 196,35                | Zahlungsziel         |                                                                                                    |       |
| 19,00 % Mwst      |            | 31,35                 | Skontotage           |                                                                                                    |       |
| Vetto             |            | 165,00                | Skonto in %          | 0,00                                                                                                    |       |
| Zugang Projekt    |            | 165,00 + Zugang Lager |                      | => Differenz                                                                                                   |       |
| In die Positionen |            | Drucken               | 1. 1997 1. 1987      | UGL-Datei einlesen                                                                                             |       |
|                   | änderr     |                       |                      | Speicher                                                                                                    | m   📮 |

Erfassung Ihrer WE-Rechnung

#### Drucken Sie die Zahlungsvorschlagsliste aus

Nachdem Sie die Rechnungen erfasst haben, drucken Sie die Zahlungsvorschlagsliste aus. Gehen Sie dazu auf Listen / OP-Verwaltung / Zahlungsvorschlagsliste. Sie erhalten alle fälligen Rechnungen.

## HZ EDV-Systeme GmbH

Datum: 07.12.2015 Seite 1

Zahlungs vors chlag

Sortierung: 1. Fällige 2. Skontofähige 3. demnächst Fällige 4. nicht Fällige

| Beleg-Nummer | Datum      | Li-Nr. Li-MC | Brutto | offen     | Z-Ziel Sk(%)      | Skonto | Sk-Ziel    | zu zahlen |
|--------------|------------|--------------|--------|-----------|-------------------|--------|------------|-----------|
| 2024-15      | 30.11.2015 | 80040 SÜSS   | 196,35 | 196,35 30 | ).11.2015         |        | 30.11.2015 | 196,35    |
|              |            |              | Summen | 196,35    | (1 <del>.</del> ) | 0,00   | =          | 196,35    |

Zahlungsvorschlagsliste aller fälligen Lieferantenrechnungen

#### Hinweis:

Dieser Schritt mit der Zahlungsvorschlagsliste kann entfallen. Diese Liste benötigen Sie nur, wenn Sie die zu zahlenden Rechnungen zuvor mit dem Chef oder Controller besprechen müssen.

HZ erzeugt Ihnen sowieso eine Vorschlagsliste von den fälligen Lieferantenrechnungen, die Sie kontrollieren und bei Bedarf einzelne Rechnungen sperren können. Siehe weiter unten Vorschlagsliste für die SEPA Überweisung.

# NEWS von HZ.optimax-R39 & HZ.office-R39 & Toolbox Version 2021 Stand vom 27.10.2020 Softwareneuerungen und –Erweiterungen

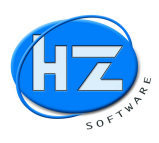

## Bestimmen Sie die Lieferantenrechnungen, die bezahlt werden

Gehen Sie auf OP-Verwaltung / SEPA XML... / F8 Option / Überweisungen. Jetzt können Sie sämtliche offenen Lieferantenrechnungen als Vorschlag für die Überweisung übernehmen. Geben Sie dazu das Fälligkeitsdatum ein und klicken Sie auf Überweisungen starten. Es werden aus der Zahlungsvorschlagsliste die fälligen Lieferantenrechnungen für die SEPA-Überweisung übernommen.

| von Lieferanten Nr.:      | 60000            |  |
|---------------------------|------------------|--|
| bis Lieferanten Nr.:      | 80080            |  |
| Fälligkeitsdatum:         | 07.12.2015       |  |
| ਕ alle Rechnungen, wo Sko | onto möglich ist |  |
|                           |                  |  |

SEPA XML Überweisungen aus Zahlungsvorschlagsliste übernehmen.

## Kontrollieren Sie die Vorschlagsliste für die SEPA Überweisung

Sie sehen alle Lieferantenrechnungen, die bezahlt werden müssten. Das Feld Sperre steht auf N für Nein, d.h. diese Rechnung würde mit der SEPA-Überweisung bezahlt werden. Sie können jetzt im Feld Sperre ein J für Ja eingeben, um zu verhindern dass diese Rechnung überwiesen wird.

|   | SEPA XM | L    |                     |        |                            |          |                     |     |            |            |        |        |      |       |
|---|---------|------|---------------------|--------|----------------------------|----------|---------------------|-----|------------|------------|--------|--------|------|-------|
|   | Sperre  | ZArt | ZhlgEmpfänger       | Betrag | 1. Zweck                   | 2. Zweck | ZhlgPflichtiger     | Art | Nummer     | Datum      | Offen  | Skonto | Sk.% | Abzug |
| П | J       | ÜΒ   | dFPUG c/o ISYS GmbH | 125,00 | RNR 220892 vom 27.11.2015  |          | HZ EDV-Systeme GmbH | R   | 220892     | 27.11.2015 | 125,00 | 0,00   | 0,00 | 0,00  |
| • | N       | ÜΒ   | Peter Süß           | 196,35 | RNR 2024-15 vom 30.11.2015 |          | HZ EDV-Systeme GmbH | R   | 2024-15    | 30.11.2015 | 196,35 | 0,00   | 0,00 | 0,00  |
| T | J       | ÜΒ   | TeamViewer GmbH     | 783,02 | RNR 1295762331 vom 01.12.2 |          | HZ EDV-Systeme GmbH | R   | 1295762331 | 01.12.2015 | 783,02 | 0,00   | 0,00 | 0,00  |

Fällige Rechnungen, die über die SEPA-Überweisung bezahlt werden müssten.

### Hinweis:

Über die Spalte Sperre können Sie auch jetzt noch fällige Lieferantenrechnungen für die SEPA-Überweisung sperren. Diese gesperrten Rechnungen können Sie mit einer späteren SEPA-Überweisung bezahlen, indem Sie die Sperre von J auf N für Nein zur Zahlung freigeben.

### SEPA-Überweisungsdatei erzeugen

Wenn Sie die fälligen Rechnungen kontrolliert haben drücken bzw. klicken Sie F8 Optionen und wählen den Menüpunkt SEPA XML erstellen aus. Sie erhalten die Information über den Euro Betrag und die Anzahl der Rechnungen, die mit der SEPA XML Datei bezahlt werden. Wählen Sie Ihre Bank aus von der Sie zahlen wollen und klicken Sie SEPA-Datei starten um die Datei für Ihr Bankprogramm zu erzeugen.

| Überweisungen |                |      |
|---------------|----------------|------|
| Summe:        |                |      |
|               | 196,35 Anzahl: | 1,00 |
| Lastschriften |                |      |
| Summe:        | 0,00 Anzahl:   | 0,00 |
| Ausführung:   | 07.12.2015     |      |

SEPA-XML Datei erzeugen

# NEWS von HZ.optimax-R39 & HZ.office-R39 & Toolbox Version 2021 Stand vom 27.10.2020 Softwareneuerungen und –Erweiterungen

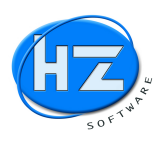

## SEPA XML – Datei ins Bankprogramm übertragen und prüfen

Öffnen Sie Ihr Bankprogramm und wählen das Programmteil SEPA Datei übertragen aus. Anschließend suchen und landen Sie die erzeugte Datei in Ihr Bankprogramm. Die Datei wurde von HZ in den Ordner HZDATEN\SEPA bereitgestellt.

|             |                       |                                                              | ra uurensuenen                                                               | /                                                                                        |
|-------------|-----------------------|--------------------------------------------------------------|------------------------------------------------------------------------------|------------------------------------------------------------------------------------------|
| dner        |                       |                                                              |                                                                              |                                                                                          |
| Name        | Änderungsdatum        | Тур                                                          | Größe                                                                        |                                                                                          |
| SEPA-UEB-HZ | 01.12.2015 11:07      | XML-Dokumen                                                  | t 2 KB                                                                       |                                                                                          |
|             |                       |                                                              |                                                                              |                                                                                          |
|             |                       |                                                              |                                                                              |                                                                                          |
|             |                       |                                                              |                                                                              |                                                                                          |
|             |                       |                                                              |                                                                              |                                                                                          |
|             |                       |                                                              |                                                                              |                                                                                          |
|             |                       |                                                              |                                                                              |                                                                                          |
|             |                       |                                                              |                                                                              |                                                                                          |
|             |                       |                                                              |                                                                              |                                                                                          |
|             |                       |                                                              |                                                                              |                                                                                          |
|             |                       |                                                              |                                                                              |                                                                                          |
|             |                       |                                                              |                                                                              |                                                                                          |
|             |                       |                                                              |                                                                              |                                                                                          |
|             | Name<br>≌ SEPA-UEB-HZ | Name Anderungsdatum<br><b>≗ SEPA-UEB-HZ</b> 01.12.2015 11:07 | Name Ânderungsdatum Typ<br><b>2 SEPA-UEB-HZ</b> 01.12.2015 11:07 XML-Dokumen | Name Ânderungsdatum Typ Größe<br><b>≌ SEPA-UEB-HZ</b> 01.12.2015 11:07 XML-Dokument 2 KB |

SEPA - XML Datei auswählen

### Hinweis:

Die SEPA-XML Datei, die von HZ erzeugt wurde liegt immer in dem Ordner HZDATEN\SEPA auf dem Laufwerk auf dem die HZ Software installiert ist.

Diese Datei hat immer den gleichen Namen und Speicherort, damit Sie diesen in Ihrem Bankprogramm eingeben können, um sich die Suche der Datei zu ersparen.

## Datei-Übergabe

| SEPA-Übergabe             |                                   | ?                                       |
|---------------------------|-----------------------------------|-----------------------------------------|
| 1 Daten eingeben          | 2 Prüfen und Senden               | 3 Bestätigung                           |
| Da                        | teiname*: Datei auswählen SE      | PA-UEB-HZ.XML                           |
| Mit dieser Funktion könne | n Sie auch gezippte Dateien übert | ragen.                                  |
| Pflichtfeld               |                                   |                                         |
|                           | Weiter 📀                          |                                         |
| 3 + Finanzstatus , ট, Se  | ite drucken                       | 🖹 t Seitenanfang                        |
| BLZ: 76050101   BIC       | SSKN DE 77XXX   Impressum         | AGB   Datenschutz   Preise und Hinweise |

Bankprogramm zeigt Ihnen die ausgewählte SEPA-UEB-HZ.XML

Je nach Bankprogramm wird Ihnen der Inhalt der Überweisungen angezeigt. Prüfen Sie den Inhalt der Überweisungsdatei. Wenn alles in Ordnung ist, können Sie dem Bankprogramm mitteilen, dass Sie jetzt die Überweisungen tätigen wollen. Andernfalls brechen Sie ab.

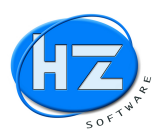

#### Datei-Übergabe

| SEPA-Übergabe                         |               |                                                    |                       |                                                                                                    | ?        |  |  |
|---------------------------------------|---------------|----------------------------------------------------|-----------------------|----------------------------------------------------------------------------------------------------|----------|--|--|
| 1 Daten eingeb                        | ien           | 2 Prüfen und Senden                                |                       | 3 Bestätigung                                                                                                    |          |  |  |
| Sammlerart Auftraggeber               |               |                                                    | Kontrollinformationen |                                                                                                    |          |  |  |
| SEPA-Sammelüberweisung                |               | DE57 7605 0101 0240 3110 76<br>HZ EDV-Systeme GmbH |                       | Message-ID: ID-2015-12-01T11:07:26<br>Anzahl Posten: 1<br>Betrag: 196,35 EUR<br>Sammelbuchung (Batch Booking): Ja |          |  |  |
| Einzelposten a                        | usblenden     |                                                    |                       |                                                                                                    |          |  |  |
| Empfänger 🛓                           | nger 🗤 IBAN 🗤 |                                                    | BIC (SWIFT-Code)      |                                                                                                    | Betrag 🗤 |  |  |
| Peter Süß DE21 7625 0000 0380 6154 43 |               |                                                    | BYLADEM1SFU 196,35 EU |                                                                                                    |          |  |  |

## Das Bankprogramm zeigt den Inhalt der SEPA Überweisungen

#### Hinweis:

Kontrollieren Sie unbedingt nochmals die von Ihnen erzeugten Überweisungen, bevor Sie die Überweisungen in Ihrem Bankprogramm freigeben und ausführen.

### Schlussbemerkung vom HZ Team

Bei Fragen zur Anwendung unterstützen wir Sie gern über Telefon oder Fernwartung. Rufen Sie uns an, damit wir Ihnen behilflich sein können.

Ihre Kontaktmöglichkeiten:

| HZ Telefon-Nummer       | (0049) 0911 – 99 37 807 |
|-------------------------|-------------------------|
| HZ Telefax-Nummer:      | (0049) 0911 – 99 37 808 |
| a dan nan E-Maile       |                         |
| oder per E-Mail:        |                         |
| Vertrieb und Support    | info@HZ-SOFTWARE.net    |
| Service und Entwicklung | service@HZ-SOFTWARE.net |
|                         |                         |

Mit freundlichen Grüßen Ihr HZ Software Team